Removing specific fields/content through MarcEdit

- 1. Start with your record set containing the 710 field.
  - =710 12\$aFaux College \$bSpecial Collections
  - =776 08\$iPrinted edition:\$z9783319440262
  - =830 \0\$aSpringerBriefs in molecular science.\$pBiobased polymers.
  - =856 40\$uhttp://link.springer.com/10.1007/978-3-319-44027-9

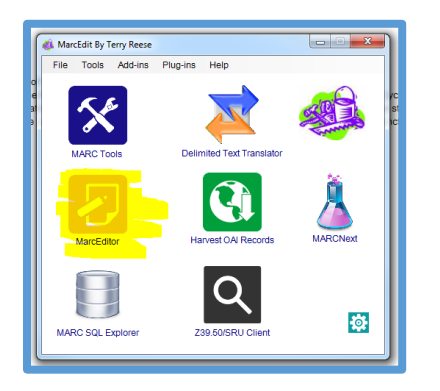

- 2. In MarcEdit, open the file in the MarcEditor module.
- 3. Press "F7" to open the "Add/Delete Field Utility".
- 4. Enter the fields and specific content you want to fully remove. Be sure to include field indicators and delimiters (\$) with subfields. Then, click "Delete Field"

| 🍿 MarcEdit.NET Batch Editing Tool | s                                                                                                    | 23           |
|-----------------------------------|----------------------------------------------------------------------------------------------------|--------------|
| Add/Delete Field                  | Add/Delete Field Utility                                                                                                    |              |
| Copy Field Data                   | Field: Field Data:<br>710 → 12\$aFaux College \$bSpecial (                                                                                                    | Delete Field |
| Edit Fields                       | Find What                                                                                                    | Add Field    |
| Edit Indicators                   | Options:                                                                                                    | Close        |
| Edit Subfield Data                | ✓ Insert before<br>Insert last                                                                                                    |              |
| <u>Swap Fields</u>                | Add field only if not present<br>Add field only if not a duplicate<br>Add Field if Present<br>Use Regular Expression<br>Remove Duplicate Data<br>Remove if field data does not match<br>Process batch operation |              |

5. You will see a pop up stating how many fields were deleted. (A nice way to make sure the correct amount were removed). This process will not remove any other 710 fields that contain other content. For example, 71012\$aFaux College \$bAcademic Resources, would remain while the 710 containing \$bSpecial Collections will be removed.

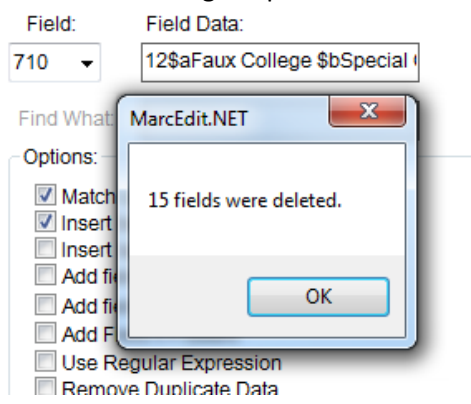